# Hướng dẫn tra cứu BSSID của wifi

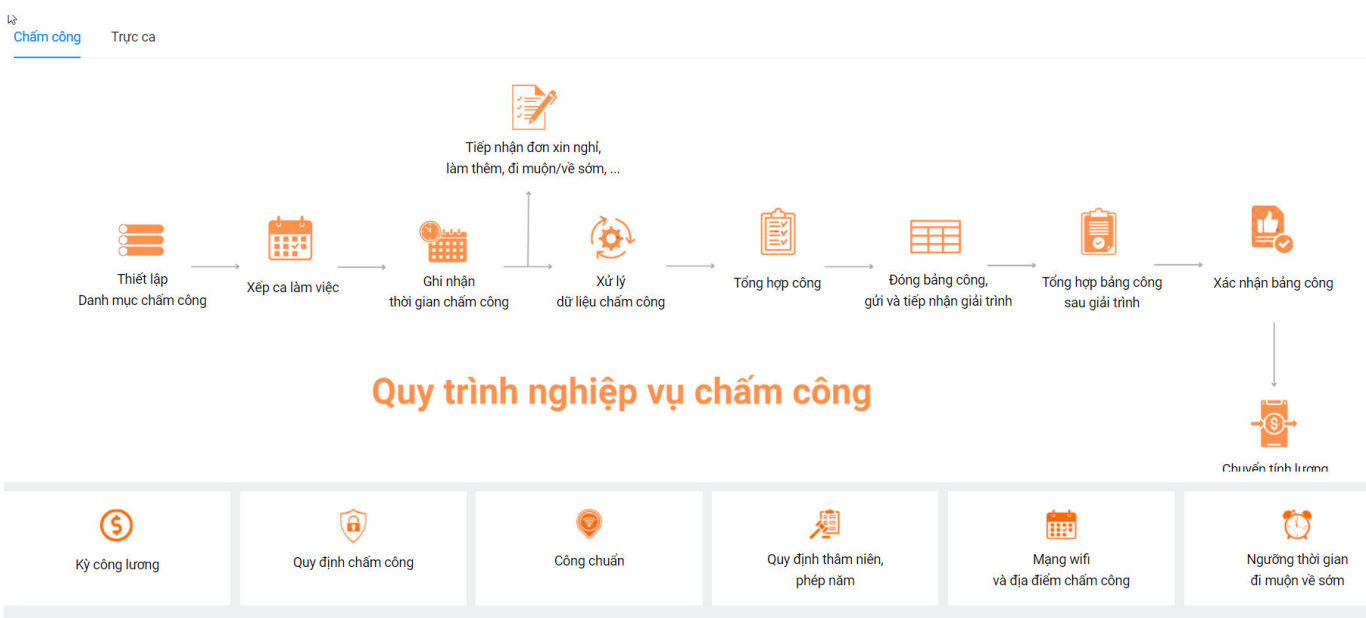

# Mục đích: Dùng để thiết lập mạng wifi để chấm công trên EasyHRM.

Lưu ý: Chỉ có thể lấy BSSID từ máy tính Laptop hoặc máy tính để bàn (PC) có kết nối wifi của công ty.
1. Tra cứu BSSID bằng máy tính dùng hệ điều hành Window

Bước 1: Bấm nút window trên bàn phím máy tính.

Bước 2:Hệ điều hành sẽ mở menu bên trái, gõ chữ CMD

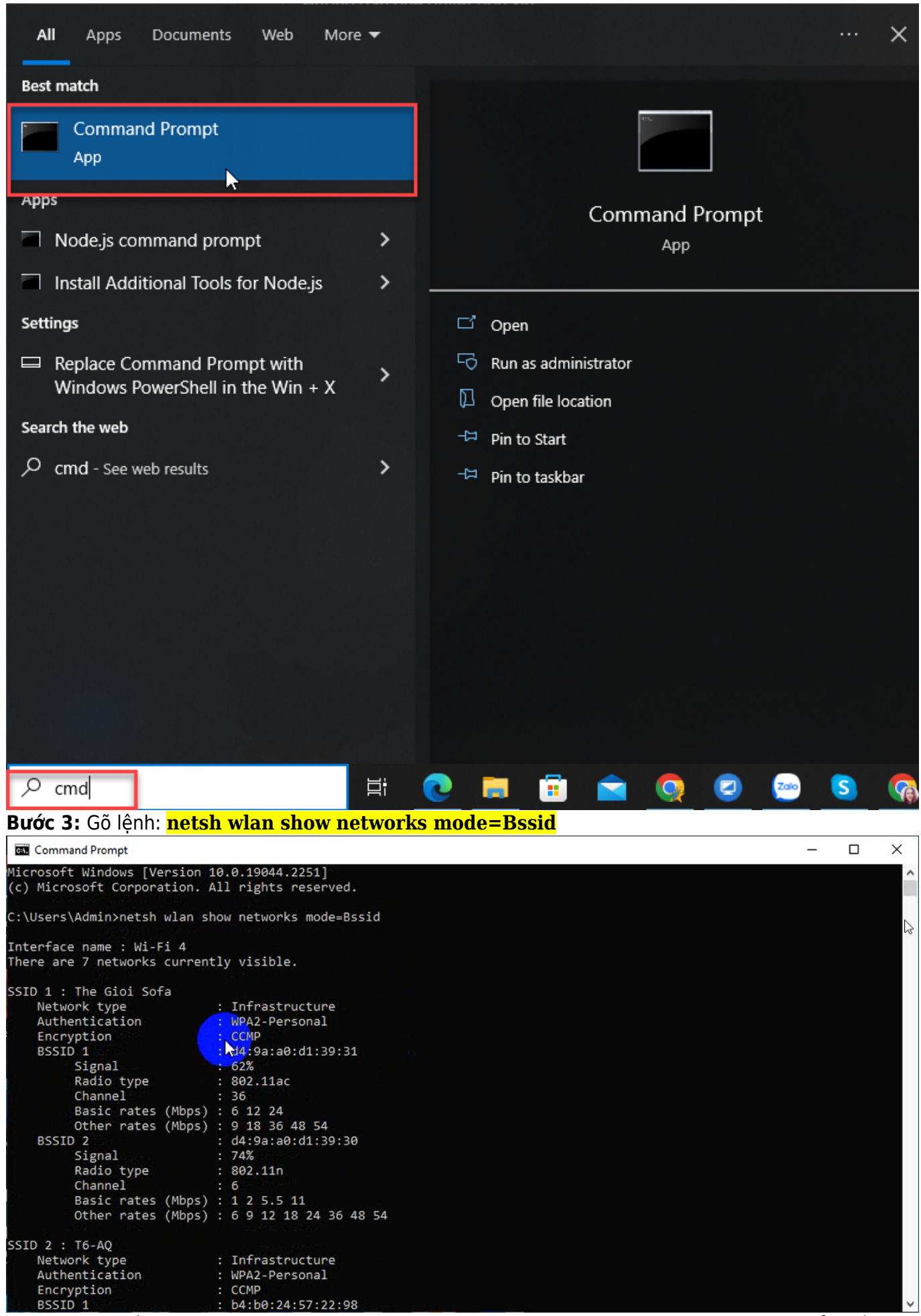

Bước 4: Hệ thống sẽ liệt kê một loạt các wifi. Chọn tên wifi tại công ty và sao chép BSSID để thiết lập

chấm công wifi trên phần mềm.

# 2. Tra cứu BSSID bằng máy tính dùng hệ điều hành MacOS (Macbook) Cách 1:

**Bước 1:**Bấm nút **Command + Space** trên bàn phím máy tính

Bước 2: Hệ điều hành sẽ mở Spotlight Search, gõ chữ "Terminal" và Return

Bước 3: Gõ lệnh

#### "/System/Library/PrivateFrameworks/Apple80211.framework/Versions/Current/Resources/ai rport /usr/sbin/airport -I" và Return

**Bước 4:** Hệ thống sẽ liệt kê một loạt các Wifi, anh/chị chọn tên Wifi tại công ty và sao chép BSSID để thiết lập chấm công Wifi trên phần mềm.

# Cách 2:

# Bước 1: Nhấn giữ phím Option hoặc click vào biểu tượng Wi-Fi trên thanh menu

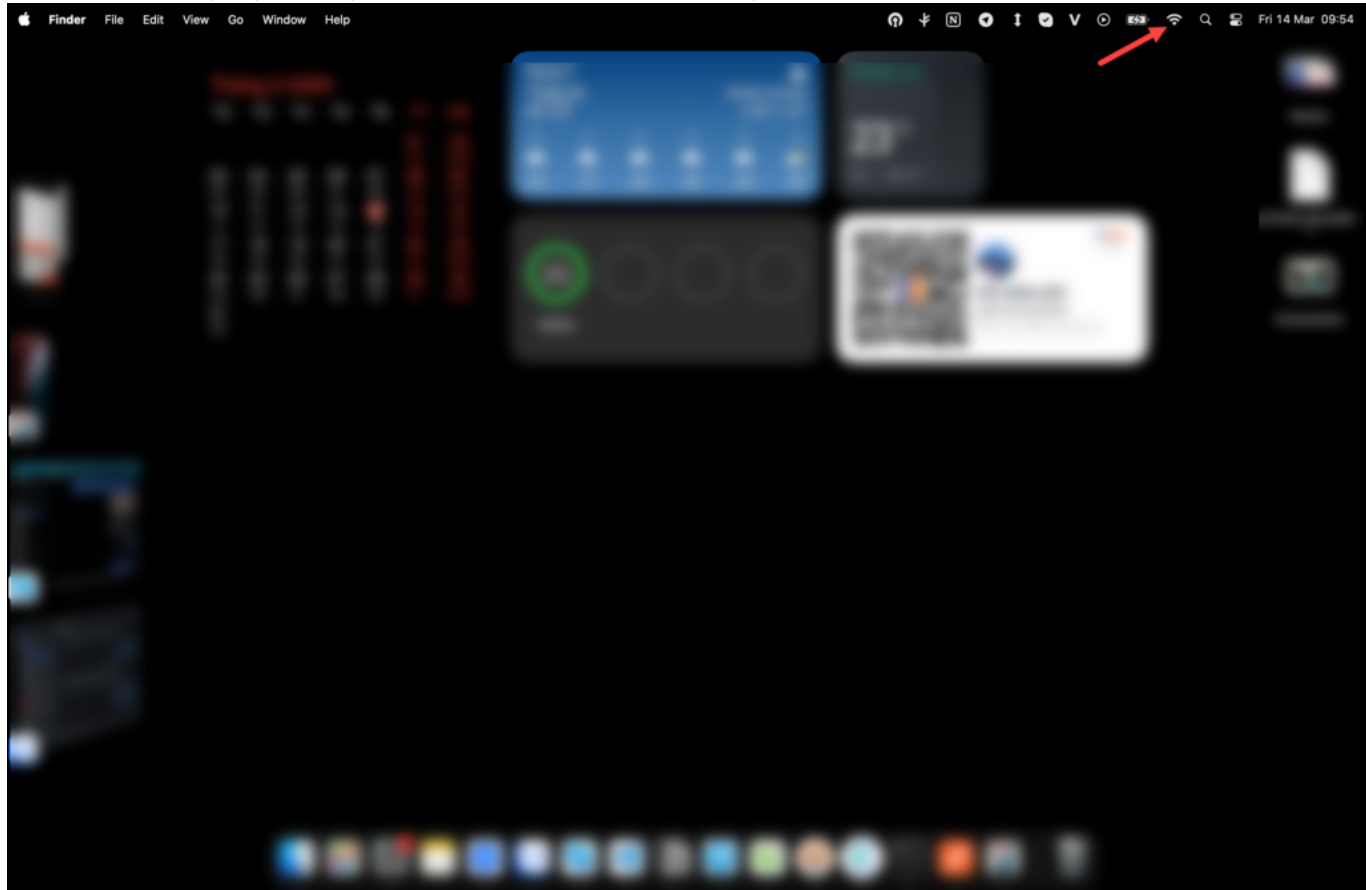

Bước 2: Chọn Open Wireless Diagnostics...

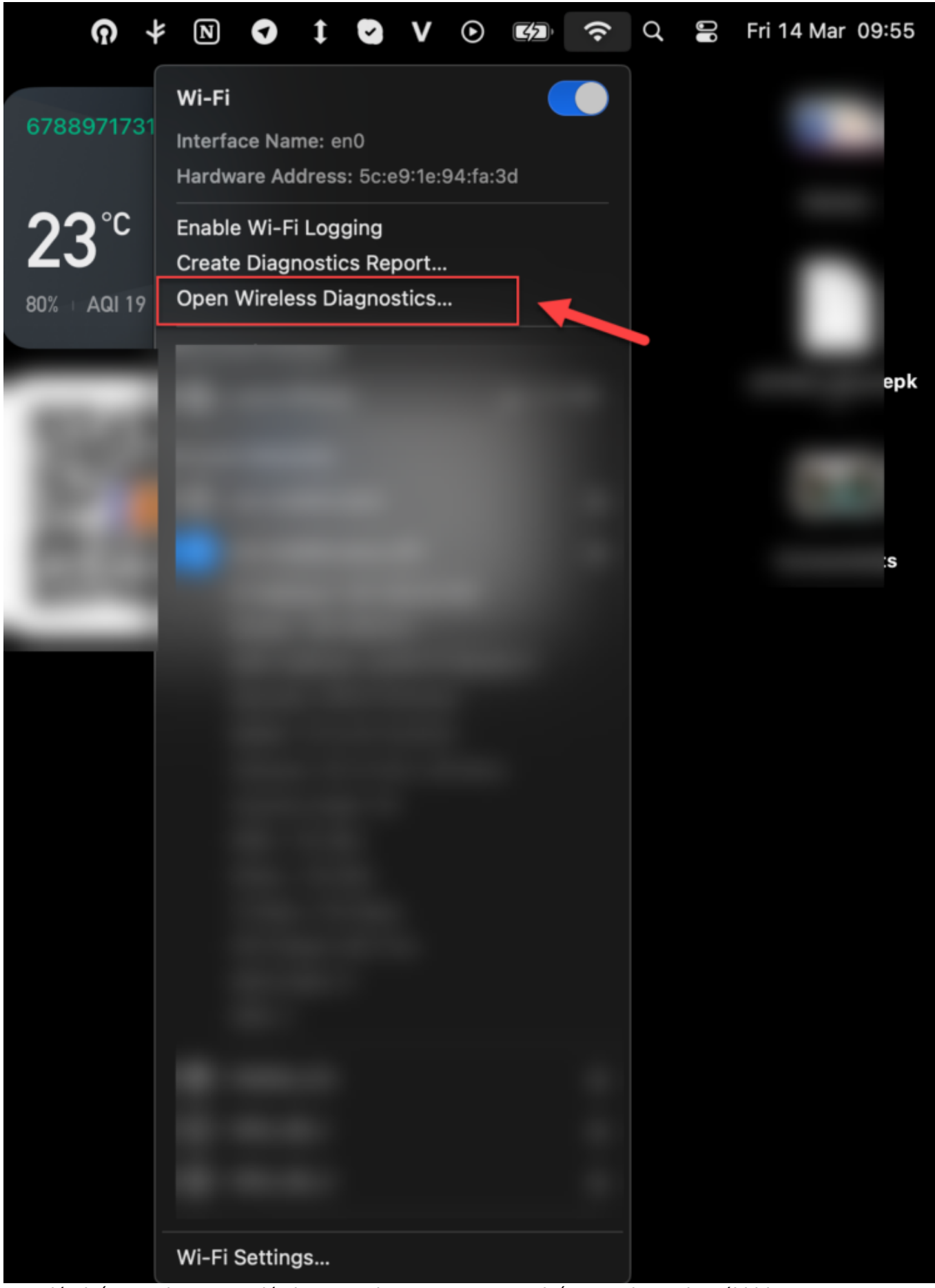

Sau đó nhấn Continue, sau đó chọn Continue to summary, bấm Continue cho tới khi Create Diagnostics Report...

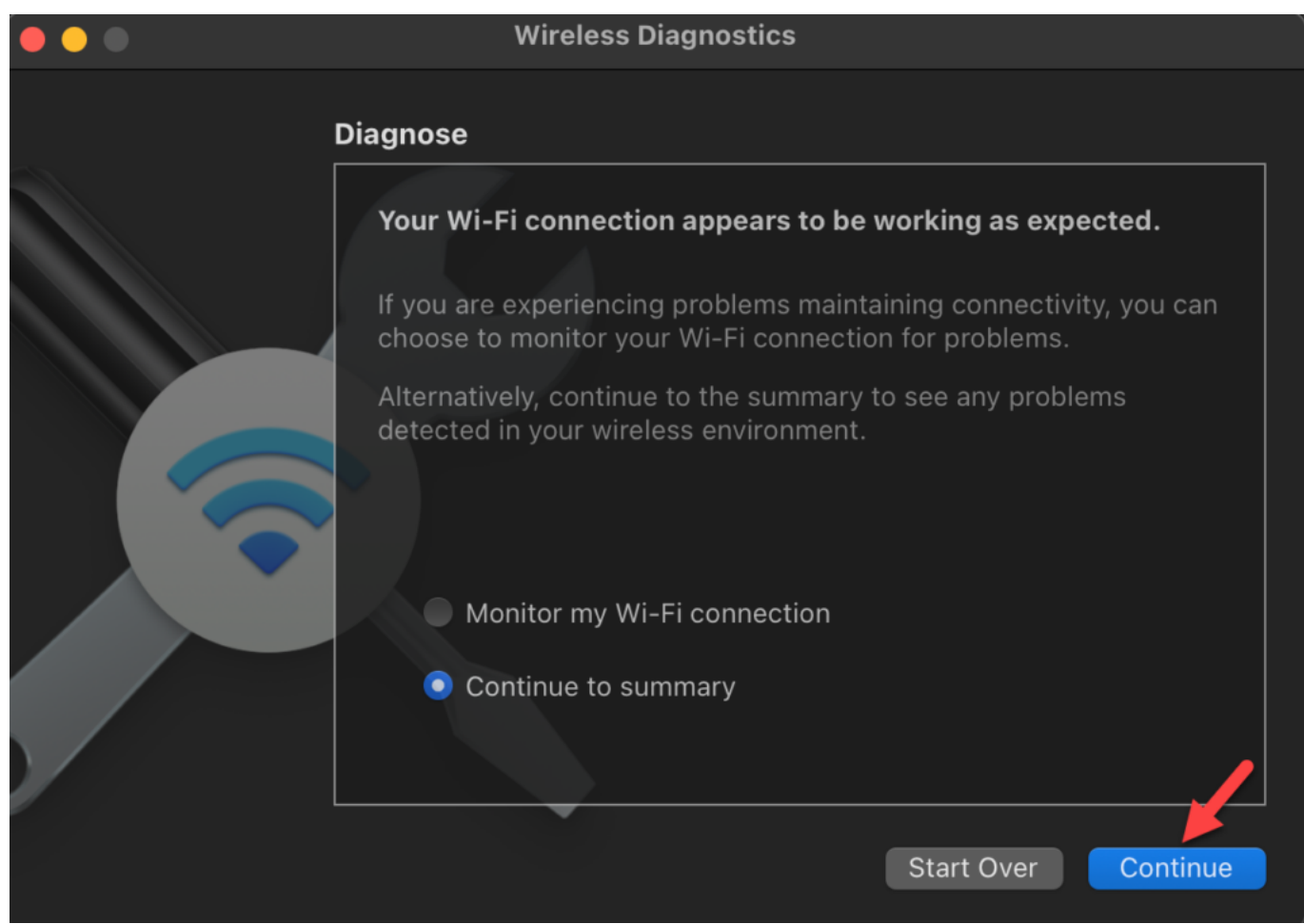

**Bước 3:** Sau khi tạo xong sẽ tạo đc 1 file có tên là WirelessDiagnostics\_.... giải nén và tìm file wifi\_scan.txt để lấy thông tin